## Randolph Fair – Jr Fair Help Sheet 2024 Dairy Animal ID Help Sheet

Listing of Required and Optional Fields / Information by Animal Species

| Dairy                  |                      |
|------------------------|----------------------|
|                        | Dairy Cow/Heifer     |
| Tag (Identifier)       | Required             |
| Animal Age             | Optional             |
| Animal Name            | Required             |
| Animal Birthdate       | Required             |
| Breed                  | Required             |
| Breeder Name           | Optional             |
| Colors & Markings      | Optional             |
| County Raised          | Optional             |
| EID/RFID               | Required if present  |
| Animal Gender          | Optional             |
| Tattoo                 | Optional             |
| Files/Photos of Animal |                      |
| Front of Animal        | Required             |
| Left Side of Animal    | Optional             |
| Right Side of Animal   | Optional             |
| Tag/Identifier Photo:  | Required             |
| Lease Form             | Required if Leased   |
| Breed Registration     | Required if Purebred |

| Stong                                                                                                    | (Screen appearance may vary per state)                                                                                                    |                                            |
|----------------------------------------------------------------------------------------------------|----------------------------------------------------------------------------------------------------|--------------------------------------------|
| 1. Log in to your family account.<br>2. Click to View the Member's record for whom you<br>would like to add an animal. | Member List     Inverse Caffee     View     4.11       Gredit Cards     View     Gredit Cards     Gredit Cards       Image: Credit Cards     View     Gredit Cards     4.11       Credit Cards     View     Gredit Cards     Gredit Cards       Image: Credit Cards     View     Gredit Cards     4.11       Credit Cards     View     Gredit Cards     4.11       Credit Cards     View     Gredit Cards     4.11       Credit Cards     View     Gredit Cards     4.11       Credit Cards     View     Gredit Cards     4.11       Credit Cards     View     Gredit Cards     View | Coffee Tamby                               |
| <ol> <li>Click Animals in the navigation pane.</li> <li>Click the blue Register Animal button.</li> </ol>              | Member List       Profile       Events       411 (Auburn)       Events       Activities       Animals                                                                                                    | 2020-2021 ¥                                |
| 5. Click Add New Animal to start adding a new animal.                                                                  | Register Animal         Previously Registered Animals           Adding a new animal set previously registered can be done bere.         And New Animal   Adding a new animal set previously registered can be done with the member's evolution which have been previously registered within the flugtage here.                                                                                                    | K<br>et analy hut have not been associated |

| <ol> <li>6. Select the appropriate animal type from the<br/>drop-down menu.</li> <li>7. Enter the required Tag, Tattoo, or Animal Name<br/>as directed.</li> <li>8. Click Save.</li> </ol>                                                           | Register Animal       *         New Adminal       *         New Adminal       *                                                                                                    |
|----------------------------------------------------------------------------------------------------|----------------------------------------------------------------------------------------------------|
| <ul> <li>9. Complete each of the required fields and optional fields as needed.</li> <li>** Please note that the fields may vary by state and animal type.</li> <li>10. Click the Next button at the bottom of the form.</li> </ul>                  | Average         Image: Image: Ima                                                                                                    |
| <ul><li>11. Upload any required or optional files for this animal.</li><li>12. Click the Next button</li></ul>                                                                                                    | Constrainty<br>Profe<br>Ports<br>Ports<br>Profe<br>Profe |
| <ul><li>13. Review the entered information. Use the Back button at the bottom of the page to return to the previous screen to make corrections.</li><li>14. Once the entered information is correct and reviewed, click the Submit button.</li></ul> | Cafeta Traning                                                                                                    |
| 15. The animal information will display on the screen with the status, created, modified, and submitted date and time stamp (local time).                                                                                                    | Member List         Juliper           Profile         Animal - Submitted           Created on Oct 26, 2020 5:47 PM         Created on Oct 26, 2020 5:49 PM           Animal - Submitted         Juliper           Animal - Submitted         Juliper           Animal - Submitted         Juliper           Animal - Submitted         Juliper           Animal - Submitted         Juliper           Animal - Submitted         Juliper           Animal - Submitted         Juliper           Animal - Submitted on Oct 26, 2020 5:49 PM         Juliper           Animal - Submitted on Oct 26, 2020 5:49 PM         Juliper           Animal - Submitted on Oct 26, 2020 5:49 PM         Juliper           Animal - Submitted on Oct 26, 2020 5:49 PM         Juliper           Machine - Submitted on Oct 26, 2020 5:49 PM         Juliper           Machine - Submitted on Oct 26, 2020 5:49 PM         Juliper           Machine - Submitted on Oct 26, 2020 5:49 PM         Juliper           Machine - Submitted on Oct 26, 2020 5:49 PM         Juliper           Machine - Submitted on Oct 26, 2020 5:49 PM         Juliper           Machine - Submitted on Oct 26, 2020 5:49 PM         Juliper           Machine - Submitted on Oct 26, 2020 5:49 PM         Juliper           Machine - Submitted on Oct 26, 2020 5:49 P                                                                                                    |

Click on the Animals tab from your account at any time to view the status for all of the animals for a member in the family.

| ₩4-H<br>Online                        |                                         | Coffee Family<br>as Breve Coffee<br>Member |
|---------------------------------------|-----------------------------------------|--------------------------------------------|
| Member List                           | Animals                                 | Register Animal                            |
| Profile<br>Events                     |                                         |                                            |
| 4+H (Auburn)                          | 111 - Submitted<br>Swine - Market Swine |                                            |
| Enrollment<br>About You<br>Activities | 343 - Active<br>Sheep - Market Sheep    |                                            |
| Animals                               | Seabiscuit - Incomplete                 |                                            |
| Awards                                | Horses - Horses                         |                                            |
| Clubs<br>Consents                     | 52 - Active<br>Sheep - Market Sheep     |                                            |
| Groups                                | Georgey - Active                        |                                            |